# Webセミナー操作マニュアル <スマホ・タブレット版>

## ■ アプリダウンロード・接続先設定・ログイン

#### JMS ジャパンメディアシステム株式会社

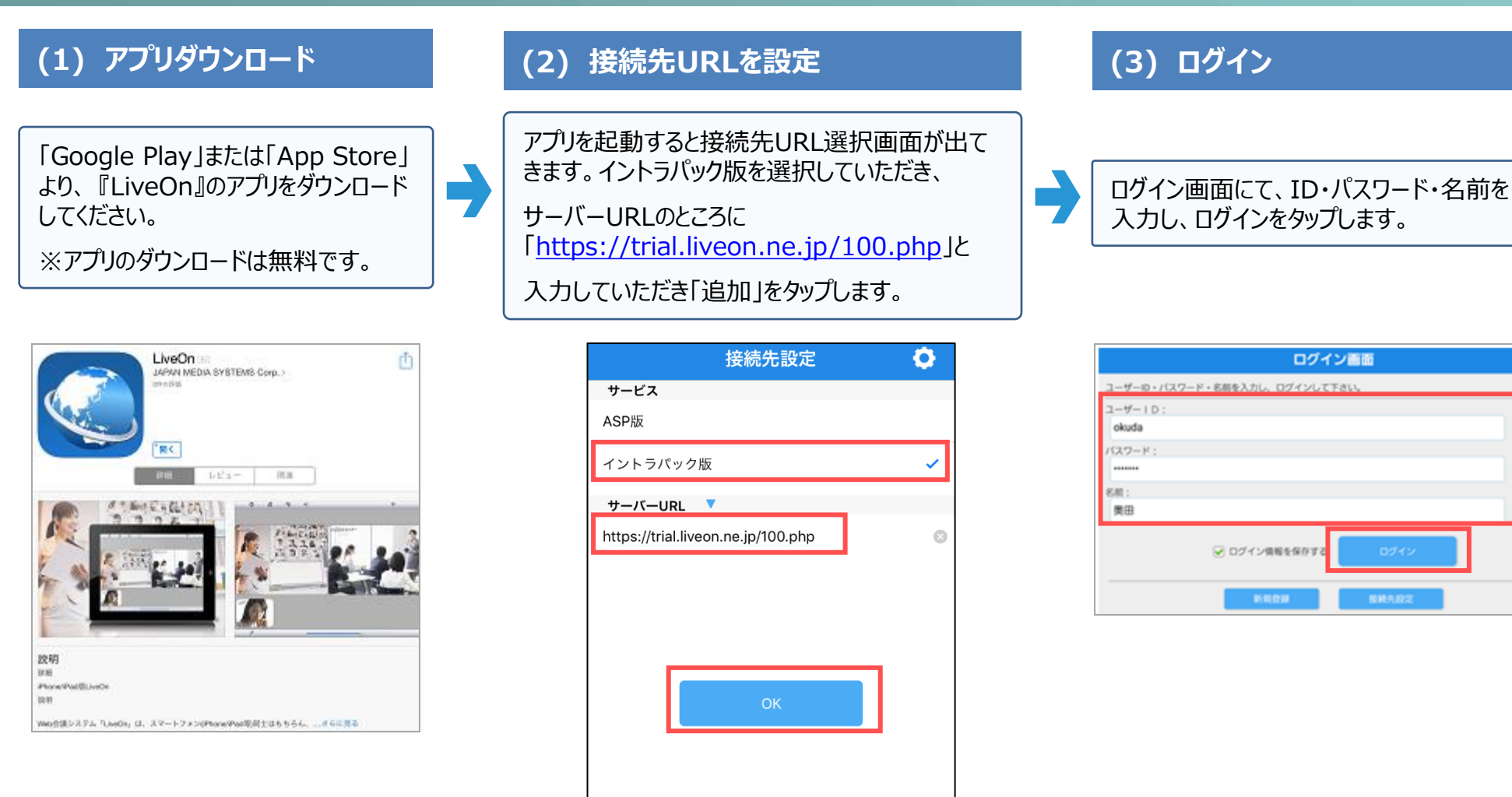

### ■ メイン画面構成

#### JMS ジャパンメディアシステム株式会社

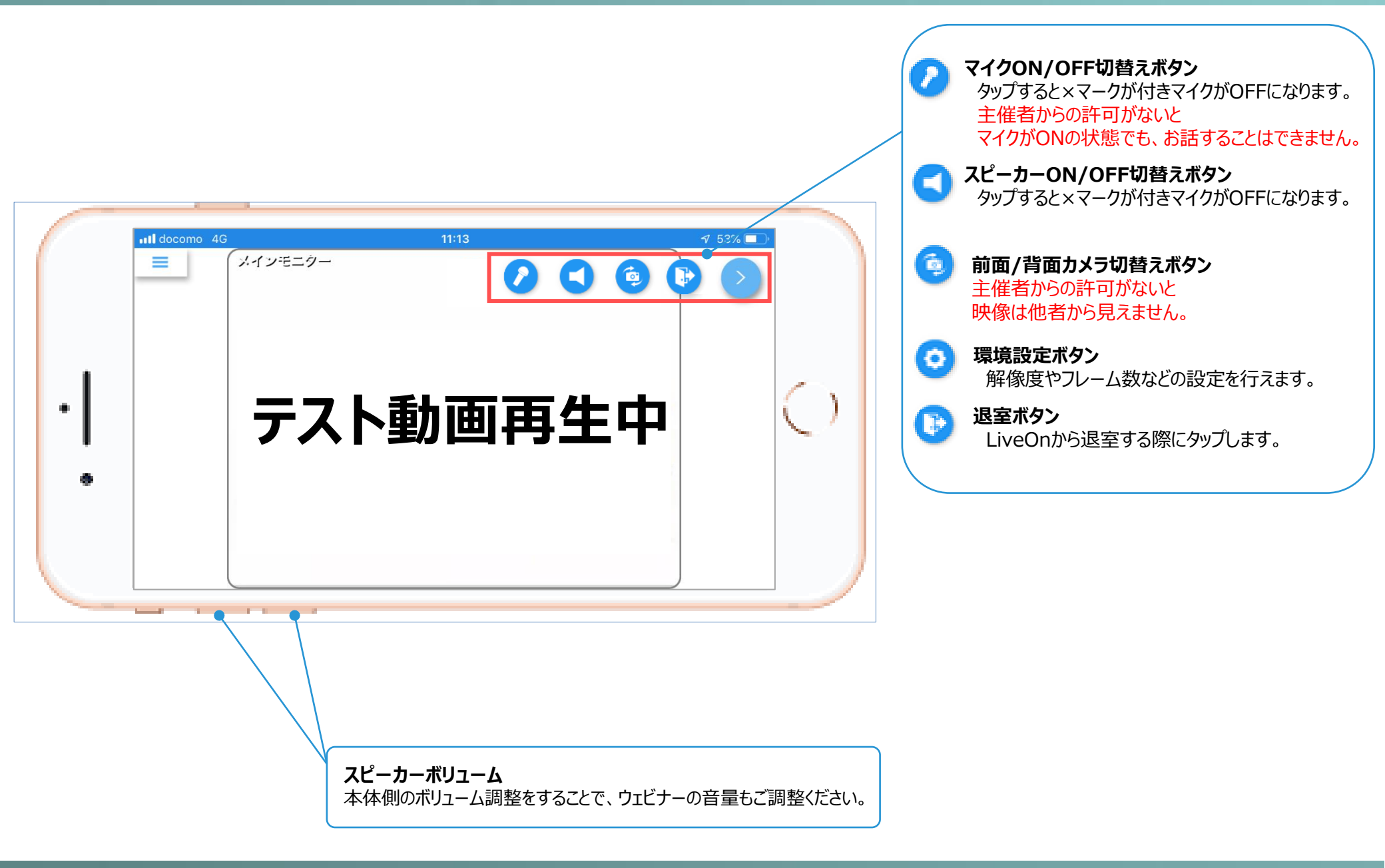